## Naviance – Career Search

Login to Naviance though your 1link Account.

Select the Naviance App

Select "*Careers*" – Choose from drop down menu.

To search Careers, selected "*Explore* Careers"

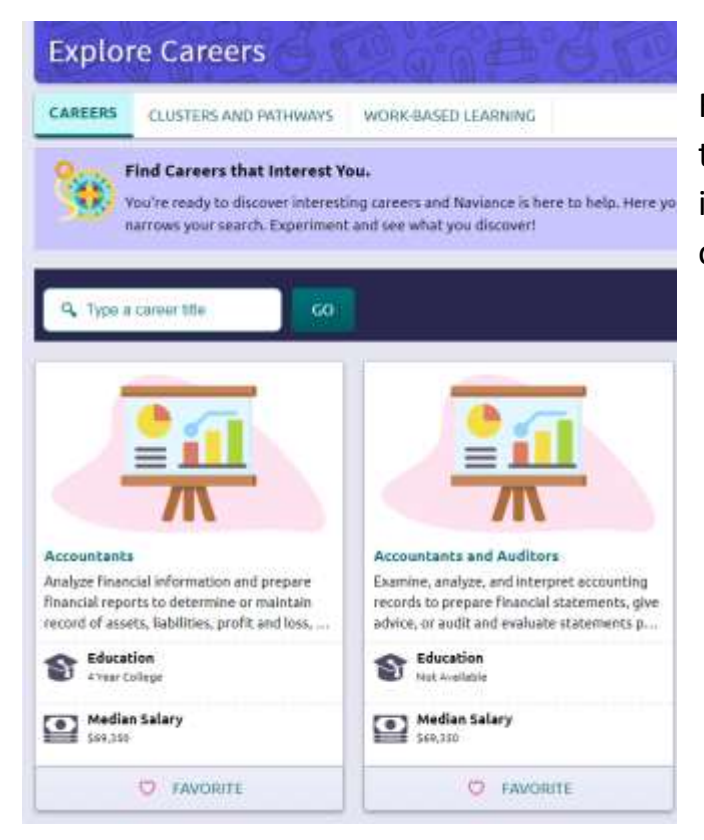

When selecting a Career, you will see a quick overview of the profession. You will find information on the education required, median salary, what they do in the profession, personality traits, and related majors. You may dive deeper by selecting "Skills and Experience".

You may "*Favorite*" a career by selecting "*Favorite*" on the top right.

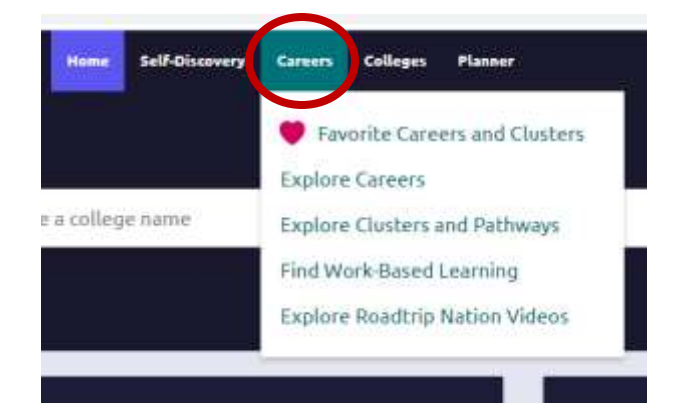

From the "*Explore Careers*" tab, you can type in the search box a career that interest you OR scroll through the options.

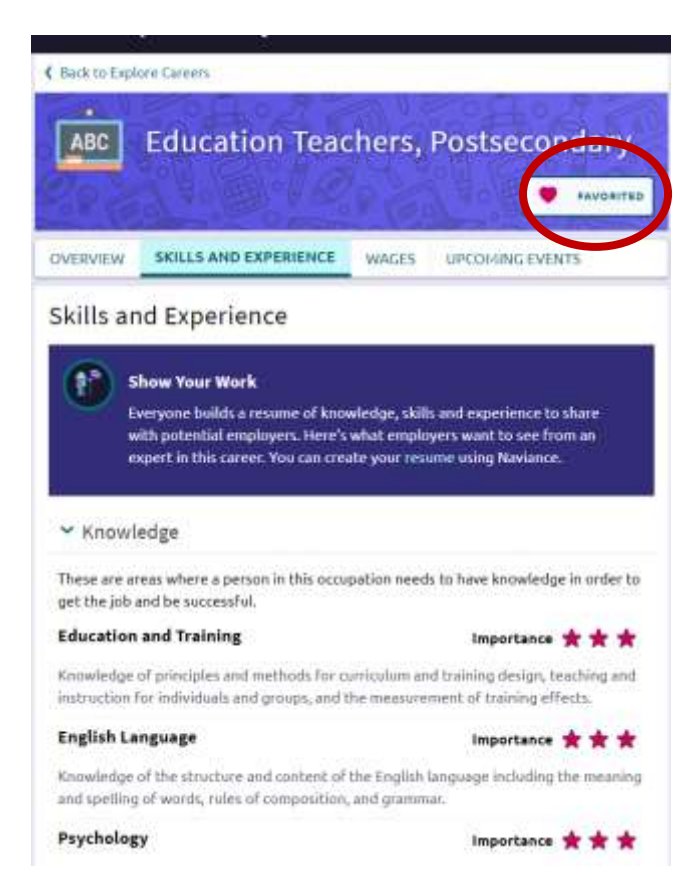